## 

## เมื่อ login เข้าโปรแกรมแล้วพบข้อความดังภาพ

สาเหตุ : ในช่วงการติตั้งโปรแกรม PHP.ini มาไม่ครบ

## <u>วิธีแก้ไข</u> : ดำเนินการตามขั้นตอนต่อไปนี้

2.1 Stop service ของ Apache โดยคลิก Start \Settings\Control Panel\

Administrative Tool\Services\Apache คลิก Stop

| ACCION VIEW     | пер                              |                                                                                                    |               |         |              |               |  |
|-----------------|----------------------------------|----------------------------------------------------------------------------------------------------|---------------|---------|--------------|---------------|--|
| + 🖪 🚰           |                                  |                                                                                                    |               |         |              |               |  |
| ervices (Local) | Services (Local)                 |                                                                                                    |               |         |              |               |  |
|                 | Services (Local)                 | -                                                                                                    |               |         |              |               |  |
|                 | Apache                           | Name /                                                                                                    | Description   | Status  | Startup Type | Log On As     |  |
|                 |                                  | NET Runtime Opti                                                                                                    | Microsoft     |         | Manual       | Local System  |  |
|                 | Stop the service                 | Alerter                                                                                                    | Notifies sel  |         | Disabled     | Local Service |  |
|                 | Restort <sup>e</sup> the service | Apache                                                                                                    | Apache/1      | Started | Automatic    | Local System  |  |
|                 |                                  | Application Laver G                                                                                                    | Provides s    | Started | Manual       | Local Service |  |
|                 | Description:                     | Application Manage                                                                                                    | Provides s    |         | Manual       | Local System  |  |
|                 | Apache/1.3.29 (Win32) PHP/4.3.4  | ASP.NET State Ser                                                                                                    | Provides s    |         | Manual       | Network S     |  |
|                 |                                  | Automatic Updates                                                                                                    | Enables th    | Started | Automatic    | Local System  |  |
|                 |                                  | Background Intellig                                                                                                    | Transfers     |         | Manual       | Local System  |  |
|                 |                                  | CinBook                                                                                                    | Enables Cli   |         | Disabled     | Local System  |  |
|                 |                                  | COM+ Event System                                                                                                    | Supports S    | Started | Manual       | Local System  |  |
|                 |                                  | Star COM+ System Anni                                                                                                    | Manages t     | Dealera | Manual       | Local System  |  |
|                 |                                  | Computer Browser                                                                                                    | Maintains a   | Started | Automatic    | Local System  |  |
|                 |                                  | Re Cryptographic Serv                                                                                                    | Provides th   | Started | Automatic    | Local System  |  |
|                 |                                  | Bancom Server Proc                                                                                                    | Provides la   | Started | Automatic    | Local System  |  |
|                 |                                  | BaDHCP Client                                                                                                    | Manager n     | Started | Automatic    | Local System  |  |
|                 |                                  | BaDistributed Link Tra                                                                                                    | Maintains li  | Started | Automatic    | Local System  |  |
|                 |                                  | BaDictributed Trancac                                                                                                    | Coordinate    | Startoa | Manual       | Network S     |  |
|                 |                                  | BaDNS Client                                                                                                    | Decolvec a    | Started | Automatic    | Network S     |  |
|                 |                                  | Barror Deporting Ser                                                                                                    | Allows erro   | Sharked | Automatic    | Local System  |  |
|                 |                                  | Servent Log                                                                                                    | Enables ev    | Started | Automatic    | Local System  |  |
|                 |                                  | Ba East Liser Switching                                                                                                    | Provides m    | Started | Macual       | Local System  |  |
|                 |                                  | Burgat user switching                                                                                                    | Provides III  | Starteu | Manual       | Local System  |  |
|                 |                                  | ABP LET                                                                                                    |               |         | Automatic    | Local System  |  |
|                 |                                  | (B) us have decreased                                                                                                    | real location | and a l | Automatic    | Local System  |  |
|                 |                                  | We Help and Support                                                                                                    | Enables He    | Started | Automatic    | Local System  |  |
|                 |                                  | * CHIP SSL                                                                                                    | This servic   |         | Manual       | Local System  |  |
|                 |                                  | Mighuman Interface D                                                                                                    | Enables ge    |         | Disabled     | Local System  |  |
|                 |                                  | Manual CD-Burning                                                                                                    | Manages C     |         | Manual       | Local System  |  |
|                 |                                  | * Indexing Service                                                                                                    | Indexes co    | 20000   | Manual       | Local System  |  |
|                 |                                  | * IPSEC Services                                                                                                    | Manages I     | Started | Automatic    | Local System  |  |
|                 |                                  | Sector Contract Contract Contr | Detects an    | Started | Automatic    | Local System  |  |
|                 |                                  | Cogical Disk Manag                                                                                                    | Configures    | 20      | Manual       | Local System  |  |
|                 |                                  | McAfee Framework                                                                                                    | Shared co     | Started | Automatic    | Local System  |  |
|                 |                                  | Sea Messenger                                                                                                    | Transmits     |         | Disabled     | Local System  |  |
|                 |                                  | Microsoft Office Dia                                                                                                    | เรียกใช้ส่วน  |         | Manual       | Local System  |  |

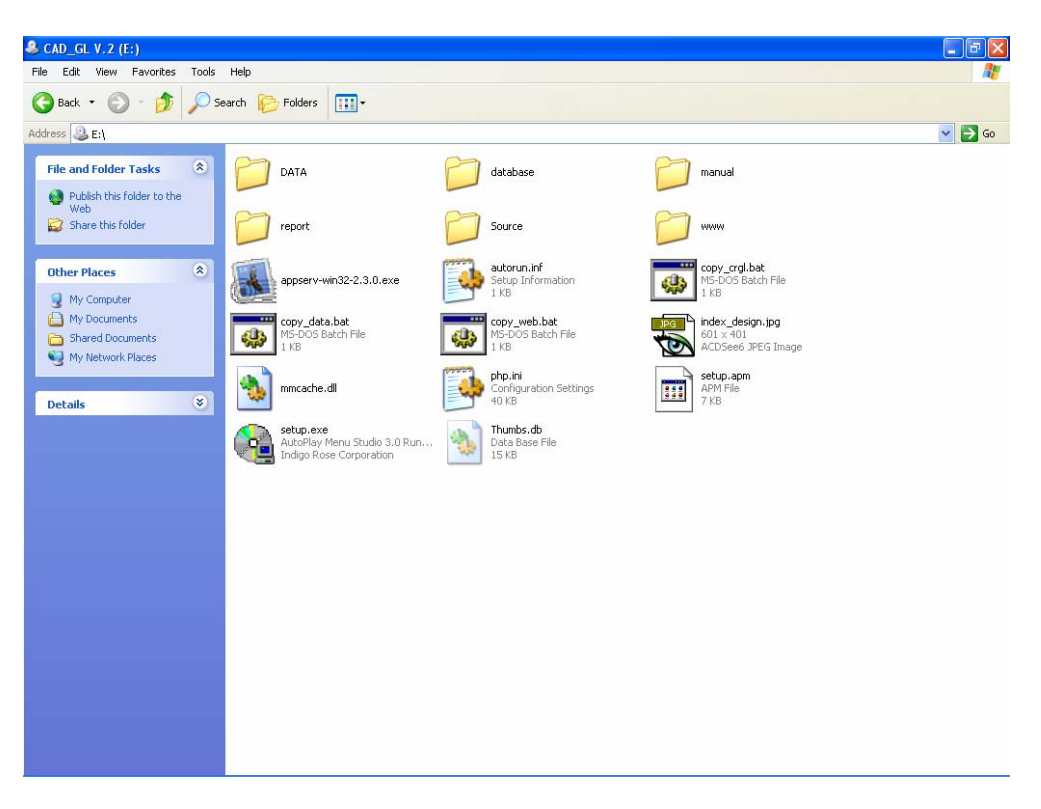

2.2 คลิกขวา drive ที่มีแผ่นติดตั้ง คลิก Open จะปรากฏหน้าจอของแผ่นติดตั้ง

2.3 Copy ไฟล์ php.ini จากแผ่นติดตั้งโปรแกรมโดยคลิกขวา Copy ที่ไฟล์ php.ini จากแผ่นติดตั้งโปรแกรมไปวางไว้ที่ C:\WINDOWS

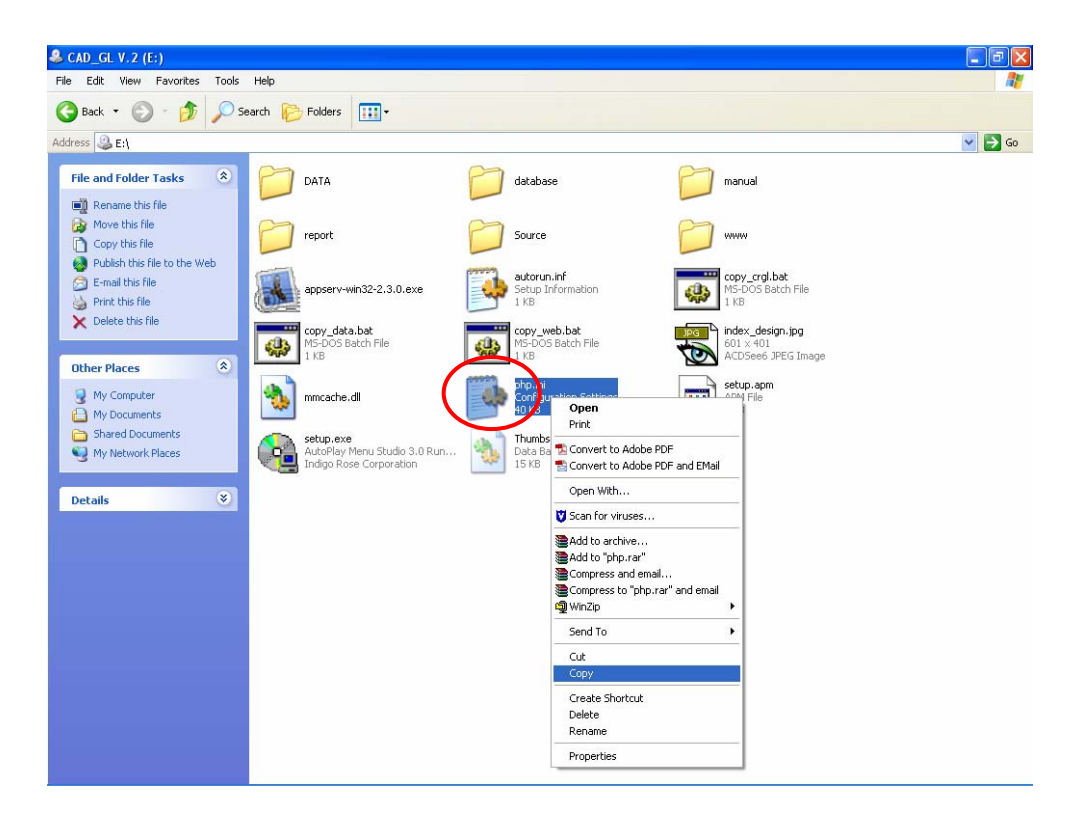

2.4 Restart Apache โดยคลิก Start \Settings\Control Panel\Administrative Tool\Services\Apache คลิก Restart

| → 💽 🕾            | े 🗟 😭 🖬 🕨 🔳 💷                   |                      |               |         |              |               |  |
|------------------|---------------------------------|----------------------|---------------|---------|--------------|---------------|--|
| Services (Local) |                                 |                      |               |         |              |               |  |
|                  | Services (Local)                | -                    |               |         |              |               |  |
|                  | Apache                          | Name /               | Description   | Status  | Startup Type | Log On As     |  |
|                  |                                 | NET Runtime Opti     | Microsoft     |         | Manual       | Local System  |  |
|                  | Step the service                | Alerter              | Notifies sel  |         | Disabled     | Local Service |  |
|                  | Restart ne service              | Apache               | Apache/1      | Started | Automatic    | Local System  |  |
|                  |                                 | Application Layer G  | Provides s    | Started | Manual       | Local Service |  |
|                  | Description:                    | Application Manage   | Provides s    |         | Manual       | Local System  |  |
|                  | Apache/1.3.29 (Win32) PHP/4.3.4 | ASP.NET State Ser    | Provides s    |         | Manual       | Network S     |  |
|                  |                                 | Automatic Updates    | Enables th    | Started | Automatic    | Local System  |  |
|                  |                                 | Background Intellig  | Transfers     |         | Manual       | Local System  |  |
|                  |                                 | ClipBook             | Enables Cli   |         | Disabled     | Local System  |  |
|                  |                                 | COM+ Event System    | Supports S    | Started | Manual       | Local System  |  |
|                  |                                 | COM+ System Appl     | Manages t     |         | Manual       | Local System  |  |
|                  |                                 | Computer Browser     | Maintains a   | Started | Automatic    | Local System  |  |
|                  |                                 | Cryptographic Serv   | Provides th   | Started | Automatic    | Local System  |  |
|                  |                                 | DCOM Server Proc     | Provides la   | Started | Automatic    | Local System  |  |
|                  |                                 | DHCP Client          | Manages n     | Started | Automatic    | Local System  |  |
|                  |                                 | Distributed Link Tra | Maintains li  | Started | Automatic    | Local System  |  |
|                  |                                 | Distributed Transac  | Coordinate    |         | Manual       | Network S     |  |
|                  |                                 | DNS Client           | Resolves a    | Started | Automatic    | Network S     |  |
|                  |                                 | Error Reporting Ser  | Allows erro   | Started | Automatic    | Local System  |  |
|                  |                                 | Event Log            | Enables ev    | Started | Automatic    | Local System  |  |
|                  |                                 | Fast User Switching  | Provides m    | Started | Manual       | Local System  |  |
|                  |                                 | FCI                  |               |         | Automatic    | Local System  |  |
|                  |                                 | C FFI                |               |         | Automatic    | Local System  |  |
|                  |                                 | Help and Support     | Enables He    | Started | Automatic    | Local System  |  |
|                  |                                 | HTTP SSL             | This servic   |         | Manual       | Local System  |  |
|                  |                                 | Human Interface D    | Enables ge    |         | Disabled     | Local System  |  |
|                  |                                 | MAPI CD-Burning      | Manages C     |         | Manual       | Local System  |  |
|                  |                                 | andexing Service     | Indexes co    |         | Manual       | Local System  |  |
|                  |                                 | IPSEC Services       | Manages I     | Started | Automatic    | Local System  |  |
|                  |                                 | Cogical Disk Manager | Detects an    | Started | Automatic    | Local System  |  |
|                  |                                 | Logical Disk Manag   | Configures    |         | Manual       | Local System  |  |
|                  |                                 | McAfee Framework     | Shared co     | Started | Automatic    | Local System  |  |
|                  |                                 | Messenger            | Transmits     |         | Disabled     | Local System  |  |
|                  |                                 | Microsoft Office Dia | เลี้ยอใต้ส่วน |         | Manual       | Local System  |  |